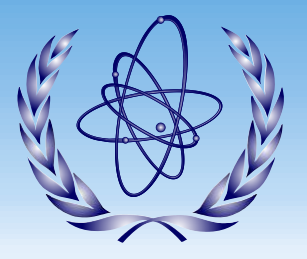

#### **International Atomic Energy Agency**

The 7th DAE-BRNS Theme Meeting on **EXFOR Compilation of Nuclear Data** Department of Physics, North-East Hill University, Shillong, India 6–10 March 2017

# **EXFOR/ENDF** database

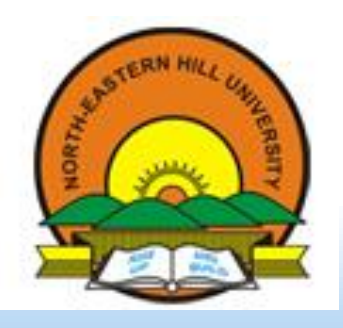

# Naohiko OTSUKA

**Nuclear Data Section** 

**Department of Nuclear Sciences and Applications** 

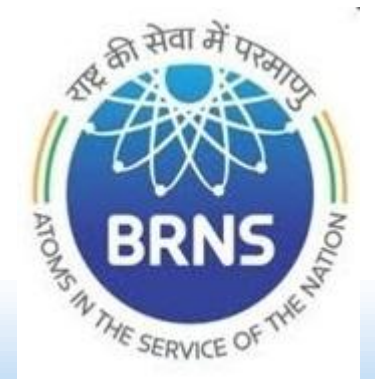

#### **EXFOR from Various Centres / Medias**

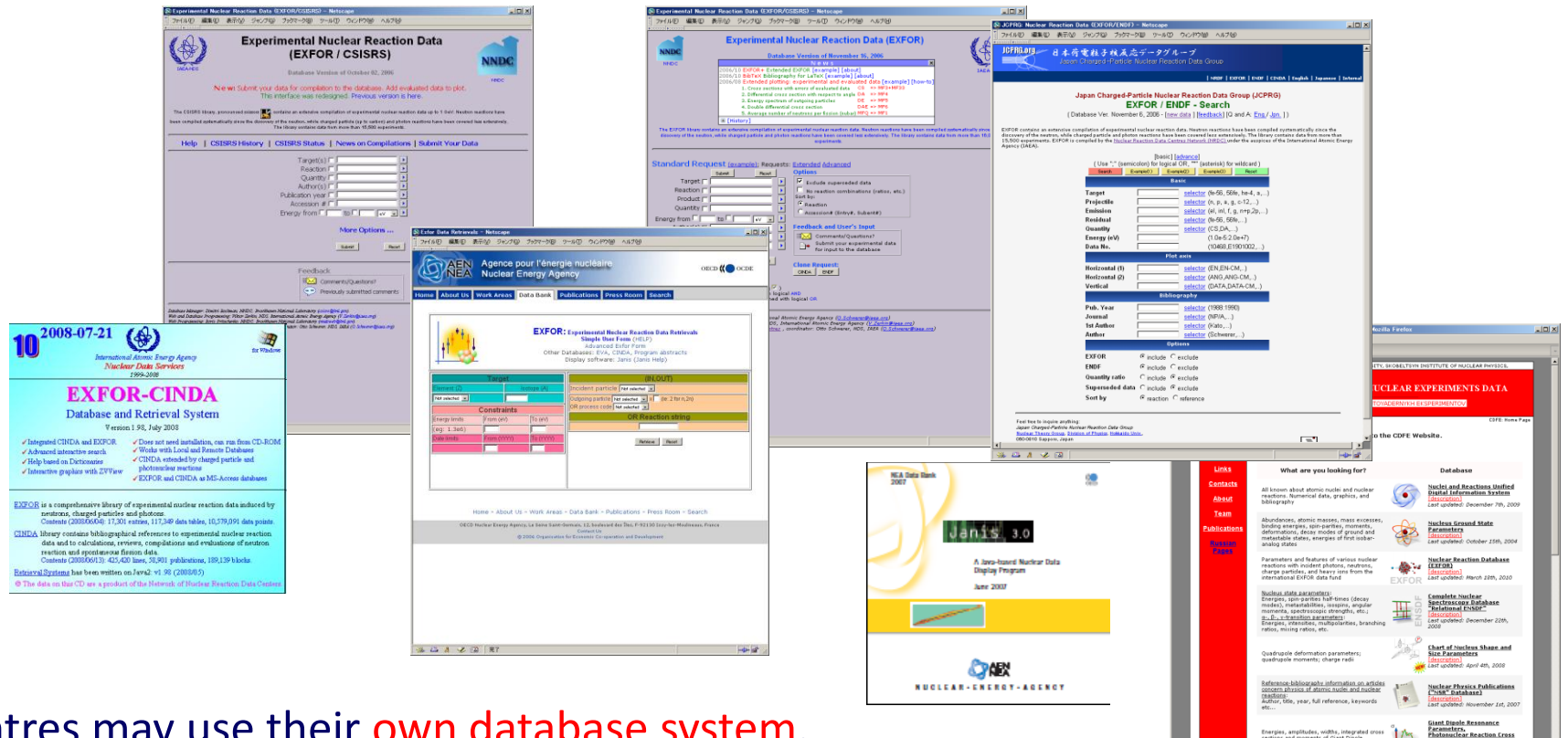

- Centres may use their own database system. Example: CSISRS, SIGMA (NNDC), JANIS (NEA-DB), EXFOR (IAEA-NDS)

- However, all centres (should) use the latest EXFOR source files.

(IAEA-NDS maintains "EXFOR Master File" 2005~)

### **EXFOR from Various Centres / Medias (cont)**

IAEA Nuclear Data Section maintains EXFOR search system: <u>http://www-nds.indcentre.org.in/exfor/</u>. (This is maintained by BARC, and a mirror of the Vienna server: http://www-nds.iaea.org/exfor/).

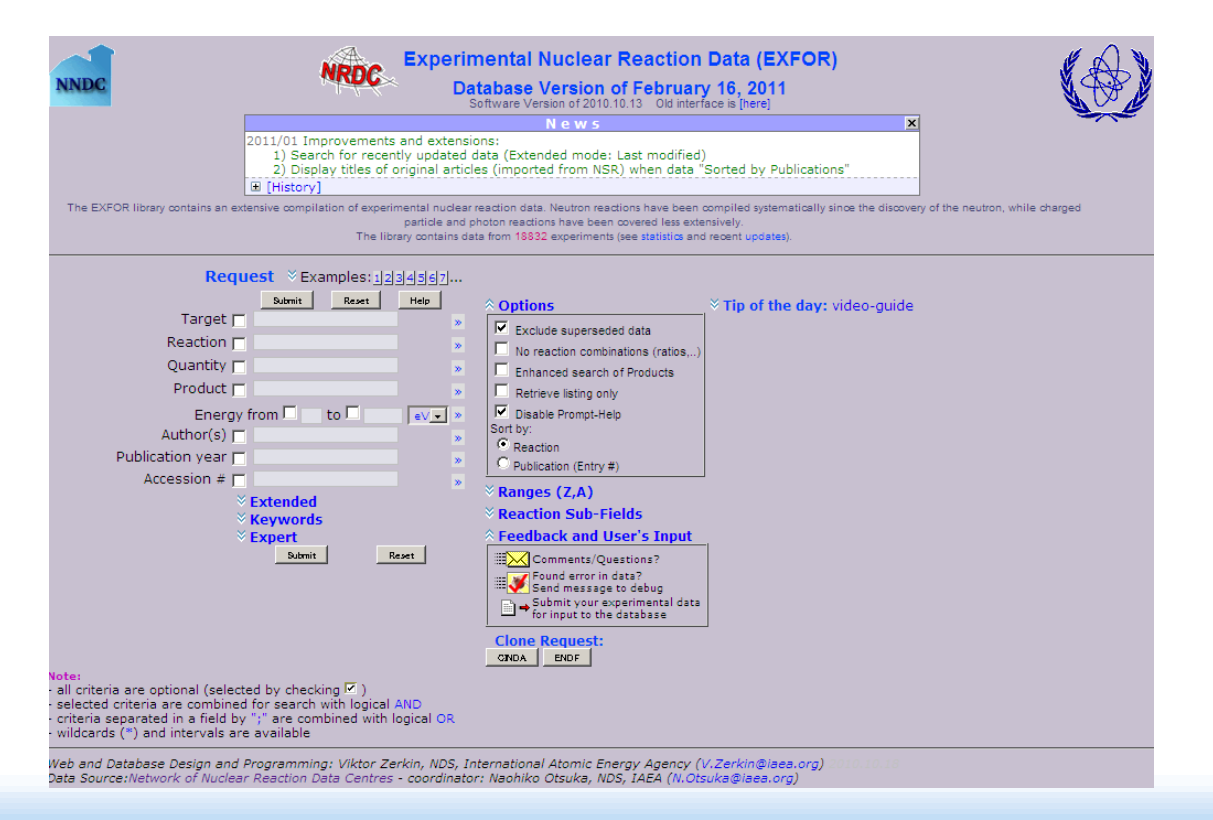

### **EXFOR Search by Reaction/Quantity**

Each EXFOR entry is searchable by Target, Projectile etc. at http://www-nds.indcentre.org.in/exfor/ .

| Request ⊗ Examples: 1234567. |   |  |  |  |  |  |  |
|------------------------------|---|--|--|--|--|--|--|
| Submit Reset Help            |   |  |  |  |  |  |  |
| Target 🗖                     | » |  |  |  |  |  |  |
| Reaction 🔲                   | » |  |  |  |  |  |  |
| Quantity 🗖                   | » |  |  |  |  |  |  |
| Product 🗖                    | » |  |  |  |  |  |  |
| Energy from 🗖 to 🗖 💽 🔍 🗸     | » |  |  |  |  |  |  |
| Author(s)                    | » |  |  |  |  |  |  |
| Publication year             | » |  |  |  |  |  |  |
| Accession # 🗖                | » |  |  |  |  |  |  |
|                              |   |  |  |  |  |  |  |
| ✓ Keywords                   |   |  |  |  |  |  |  |
|                              |   |  |  |  |  |  |  |
| Submit Reset                 |   |  |  |  |  |  |  |

| Keyword  | Example              |
|----------|----------------------|
| Target   | O-18                 |
| Reaction | "p,n"                |
| Quantity | "CS" (cross section) |
| Product  | F-18                 |

#### **EXFOR Search by REACTION (cont)**

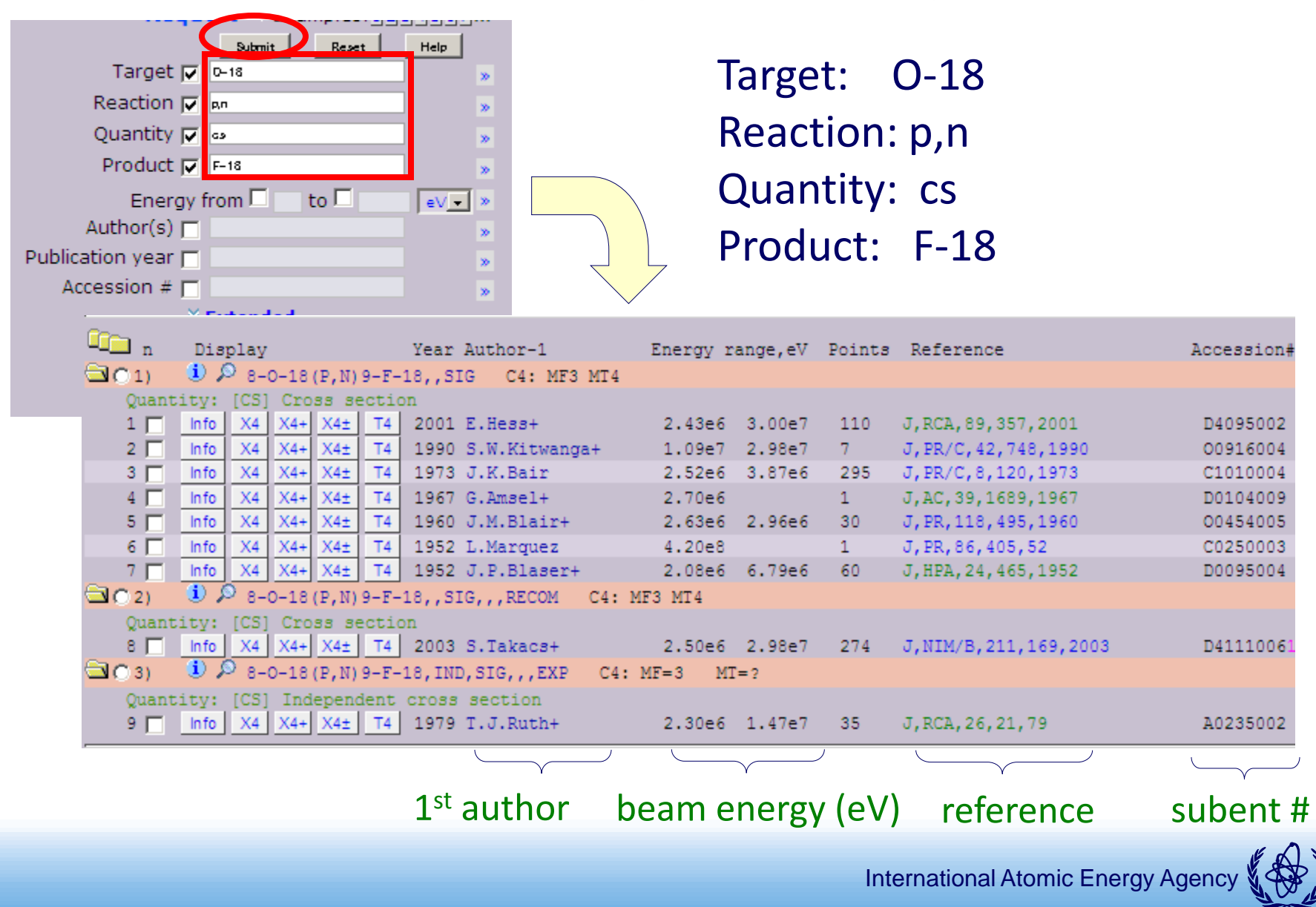

#### **EXFOR Cross Section Plot**

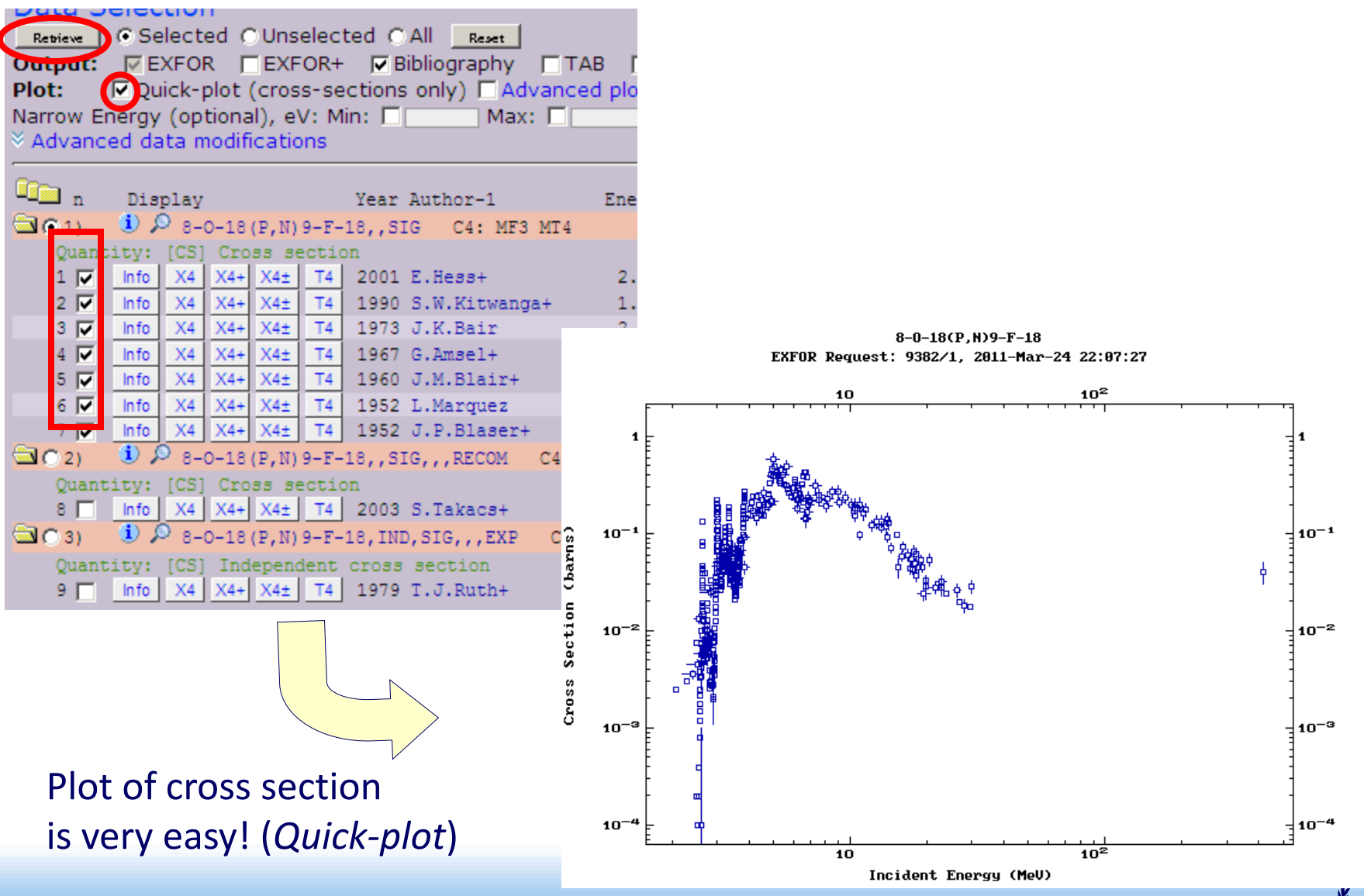

#### **Adjustment of Plot on Web**

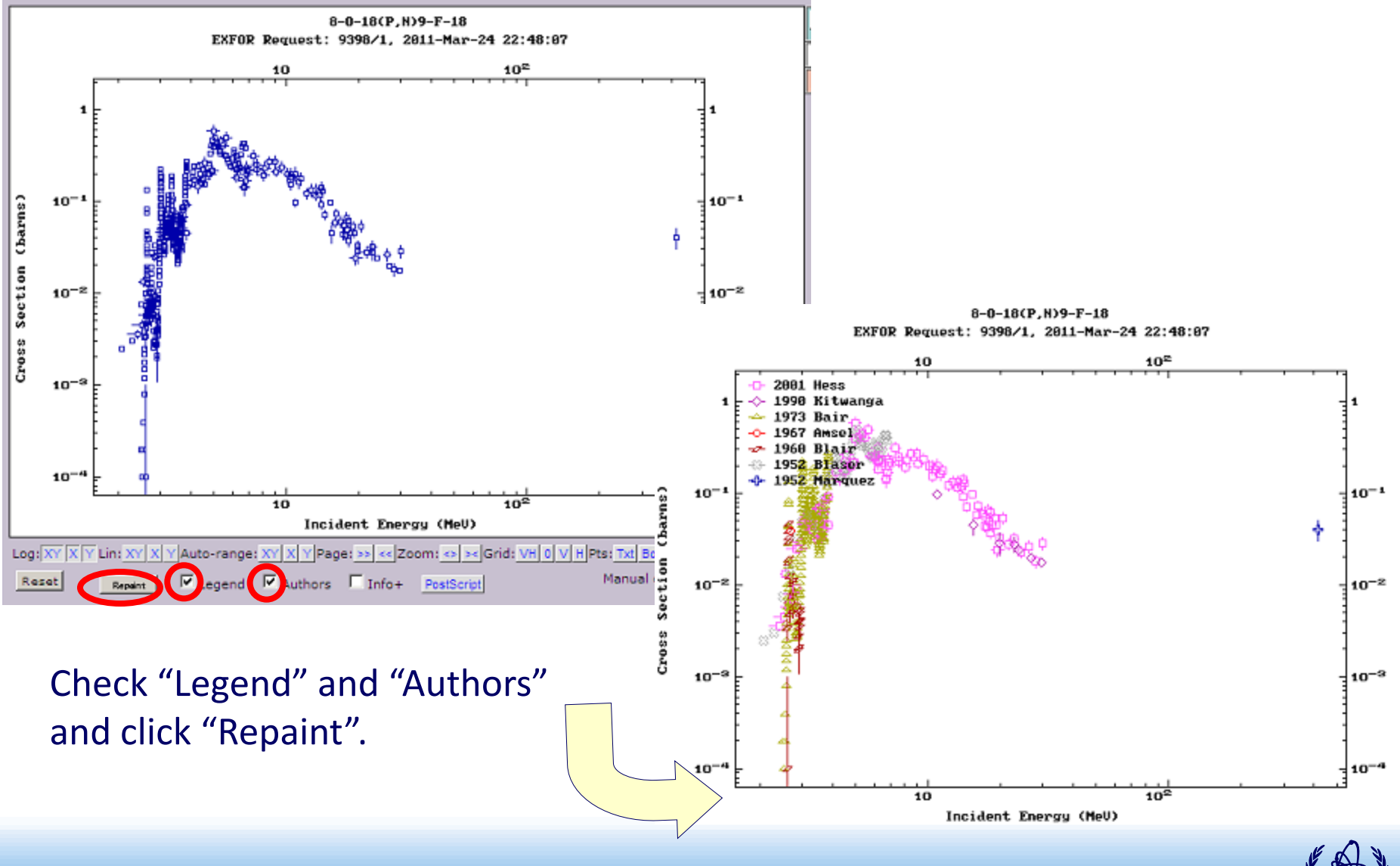

#### **Adjustment of Plot on Web (cont)**

8-0-18(P,N)9-F-18

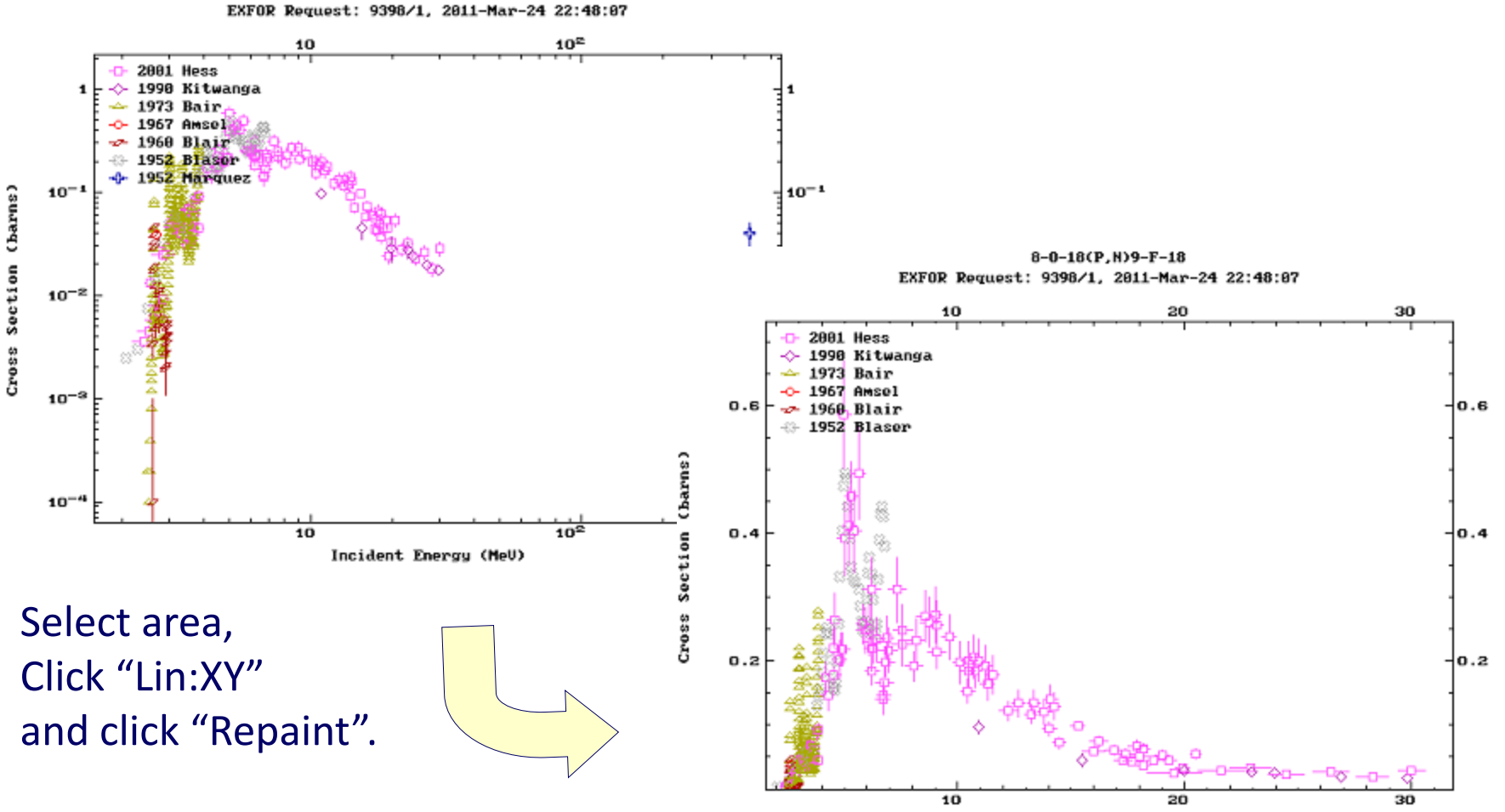

Incident Energy (MeV)

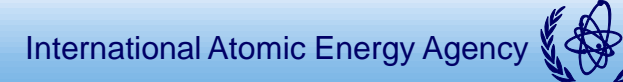

# Exercise: <sup>233</sup>Pa(n,f)

Exercise:

<sup>233</sup>Pa neutron-induced fission cross section

- Search <sup>233</sup>Pa(n,f) cross sections in EXFOR at http://www-nds.indcentre.org.in/exfor/ or http://www-nds.iaea.org/exfor/
  - Target: Pa-233
  - Reaction: n,f
  - Quantity: cs
- Select 3 data sets (Nayak, Tovesson, Jurado)
- (Quick-)Plot all data sets in (x,y)=(log-lin)

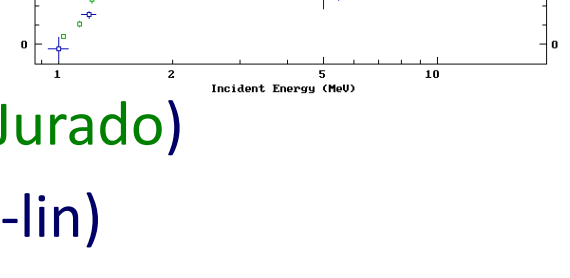

#### Exercise: <sup>233</sup>Pa(n,f) (cont)

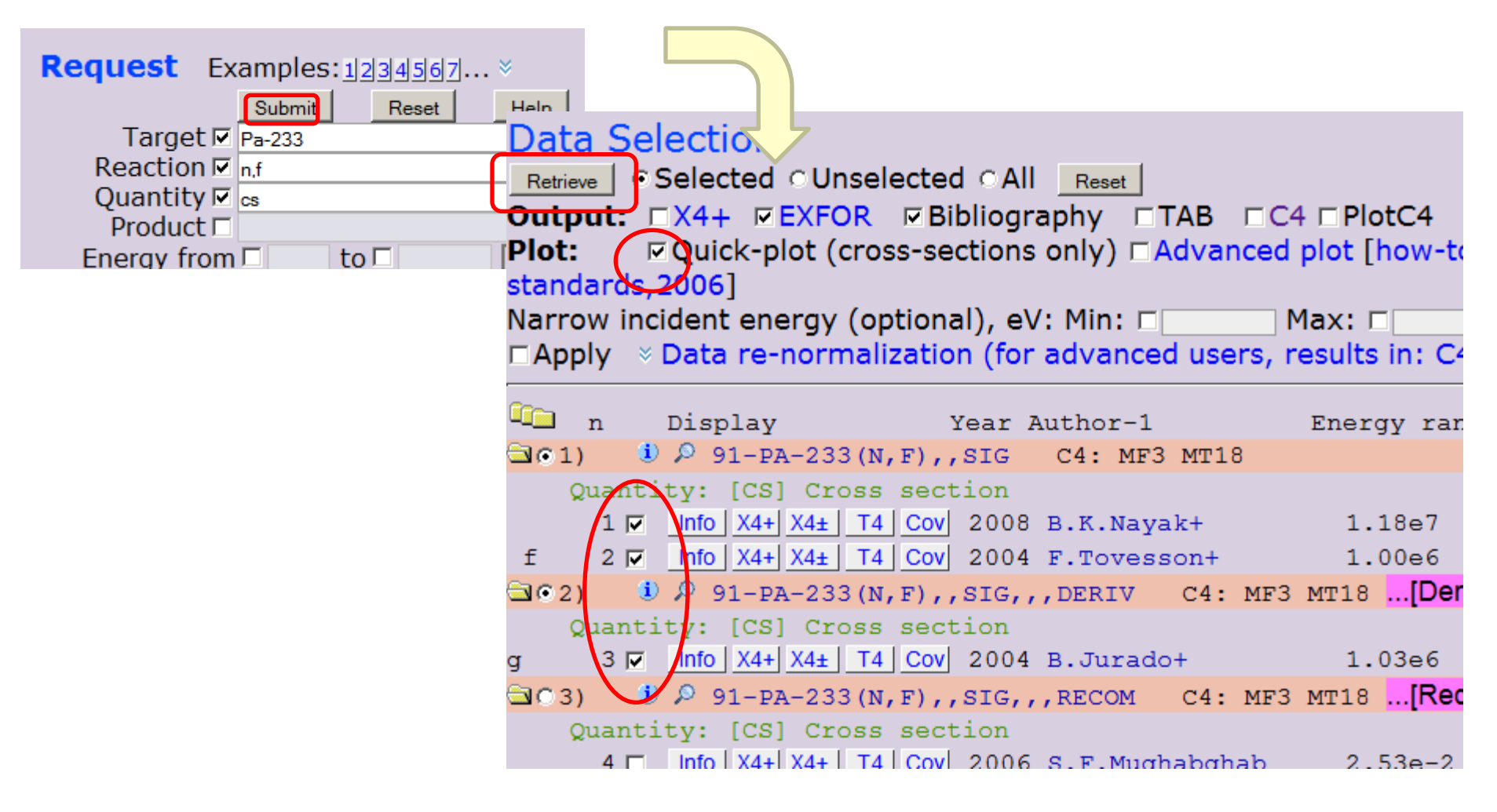

"91-PA-233(N,F),,SIG" means <sup>233</sup>Pa(n,f) cross section.

#### Exercise: <sup>233</sup>Pa(n,f) (cont)

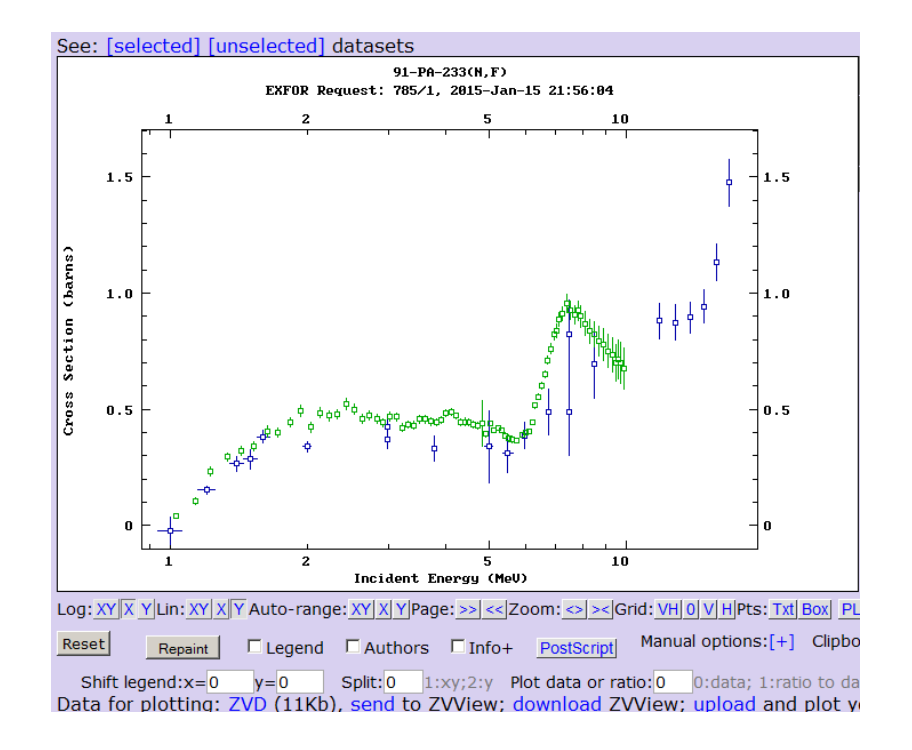

# Activate 3 options (Legends, Authors, Info+) and repaint.

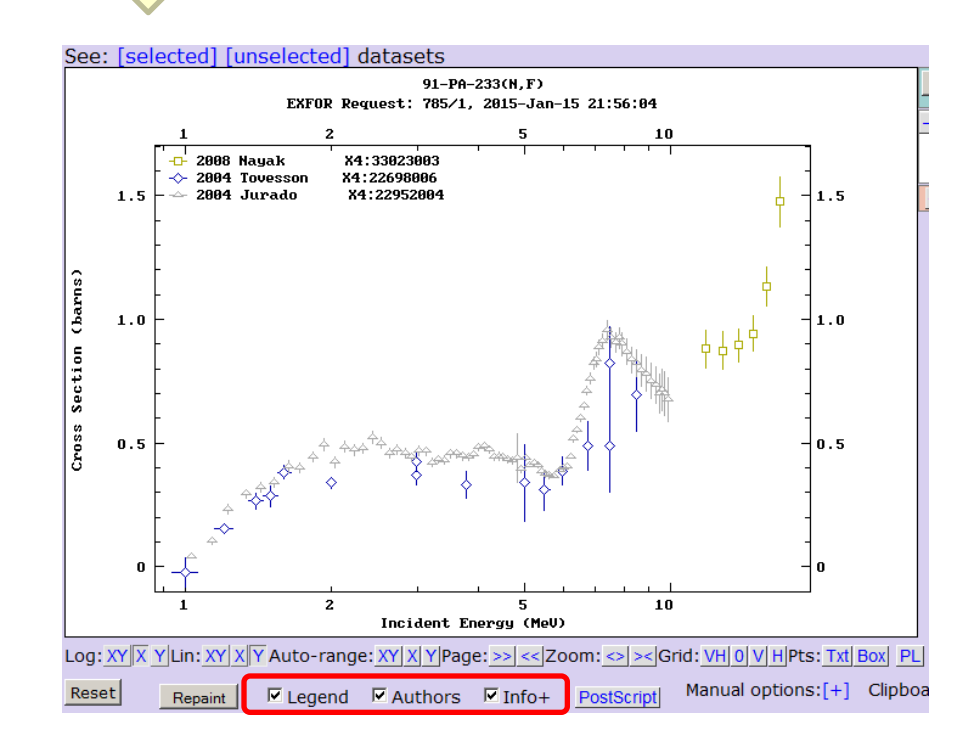

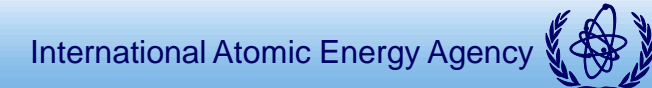

#### **Comparison with Evaluated Data Libraries (ENDF)**

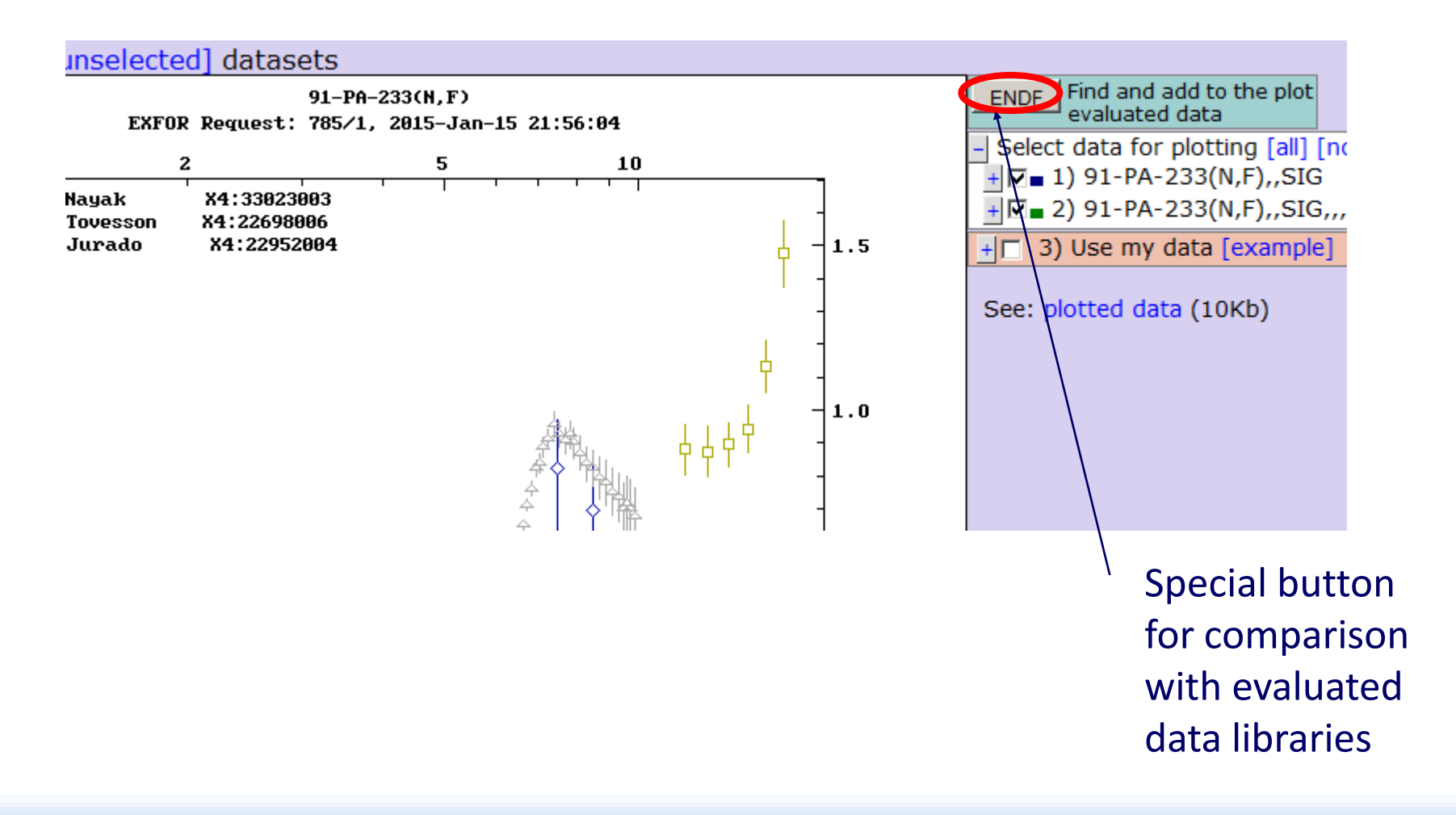

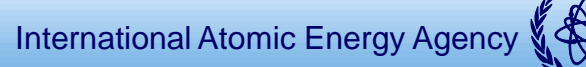

### **Comparison with Evaluated Data Libraries (cont)**

| ENDF Data Selection (Plot for EXFOR Request #785)<br>Retrieve Plot © Selected © Unselected © All Reset<br>Plotting options: © Quick plot (cross-sections only: g) |   |        |             |     |       |              |           |          |
|----------------------------------------------------------------------------------------------------|---|--------|-------------|-----|-------|--------------|-----------|----------|
|                                                                                                    |   |        |             |     |       |              |           |          |
| <u>_</u>                                                                                                    | 2 | Sorted | by: [Read   | cti | .ons] | Reorder by:  | [Librarie | es] '    |
| 🔄 🔍 1) PA-233(N,F),SIG MT=18 MF                                                                                                    |   |        |             |     |       |              |           |          |
| ME3: [SIG] Cross sections MT18: [N,F] Total fission.                                                                                                    |   |        |             |     |       |              |           |          |
| 1                                                                                                    |   | ENDF-6 | Interpreted | σ   | Plot  | TENDL-2012   | E=200Me7  | 7 Lab=NR |
| 2                                                                                                    |   | ENDF-6 | Interpreted | σ   | Plot  | ENDF/B-VII.1 | E=60MeV   | Lab=IAE  |
| 3                                                                                                    |   | ENDF-6 | Interpreted | σ   | Plot  | ENDF/B-VII.0 | E=60MeV   | Lab=IAE  |
| 4                                                                                                    |   | ENDF-6 | Interpreted | σ   | Plot  | JEFF-3.2     | E=60MeV   | Lab=IAE  |
| 5                                                                                                    |   | ENDF-6 | Interpreted | σ   | Plot  | JEFF-3.1.2   | E=20MeV   | Lab=NEA  |
| 6                                                                                                    |   | ENDF-6 | Interpreted | σ   | Plot  | JEFF-3.1     | E=20MeV   | Lab=NEA  |
| 7                                                                                                    |   | ENDF-6 | Interpreted | σ   | Plot  | JENDL-4.0    | E=20MeV   | Lab=JAE  |
| 8                                                                                                    |   | ENDF-6 | Interpreted | σ   | Plot  | JENDL-3.3    | E=20MeV   | Lab=KIN  |

Select three libraries (ENDF/B-VII.1, JEFF-3.2 and JENDL-4.0) and plot!

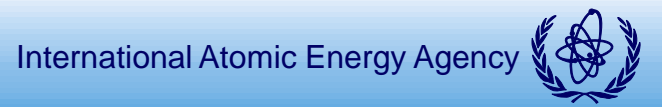

#### **Comparison with Evaluated Data Libraries (cont)**

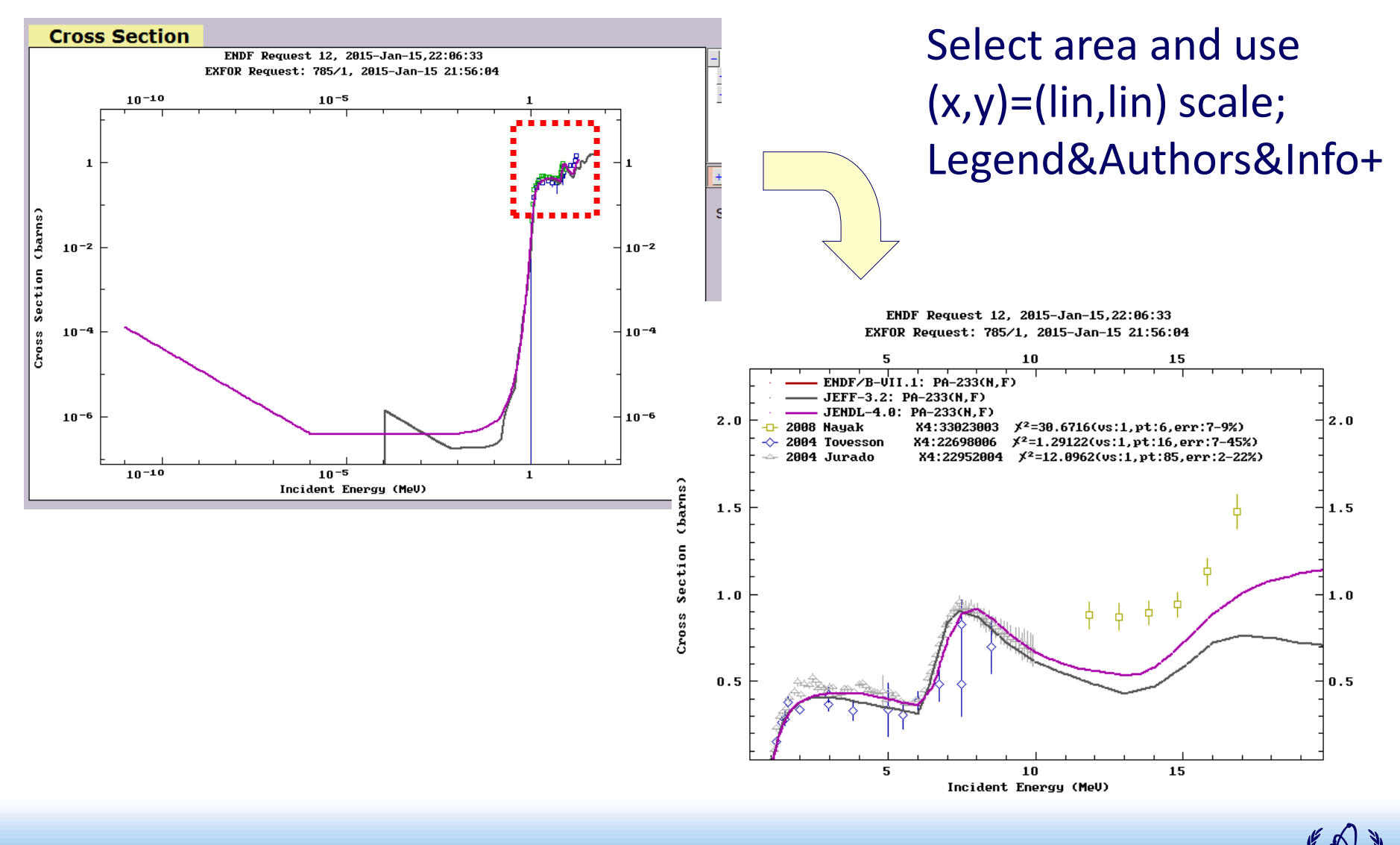

# <sup>78</sup>Se(n,p)<sup>78</sup>As in 33080 article

*Exercise:* <sup>78</sup>Se(n,p)<sup>78</sup>As cross section

- Search <sup>78</sup>Se(n,p)<sup>78</sup>As cross sections in EXFOR by http://www-nds.indcentre.org.in/exfor/ or http://www-nds.iaea.org/exfor/ Target: Se-78
  - Reaction: n,p
  - Quantity: cs
- Select all relevant data
- (Quick-)Plot all data sets in (x,y)=(lin-lin)

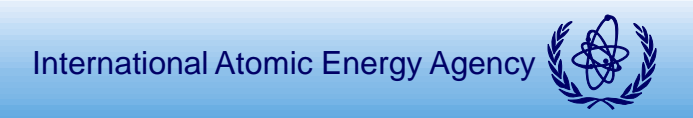

# <sup>78</sup>Se(n,p)<sup>78</sup>As in 33080 article (cont)

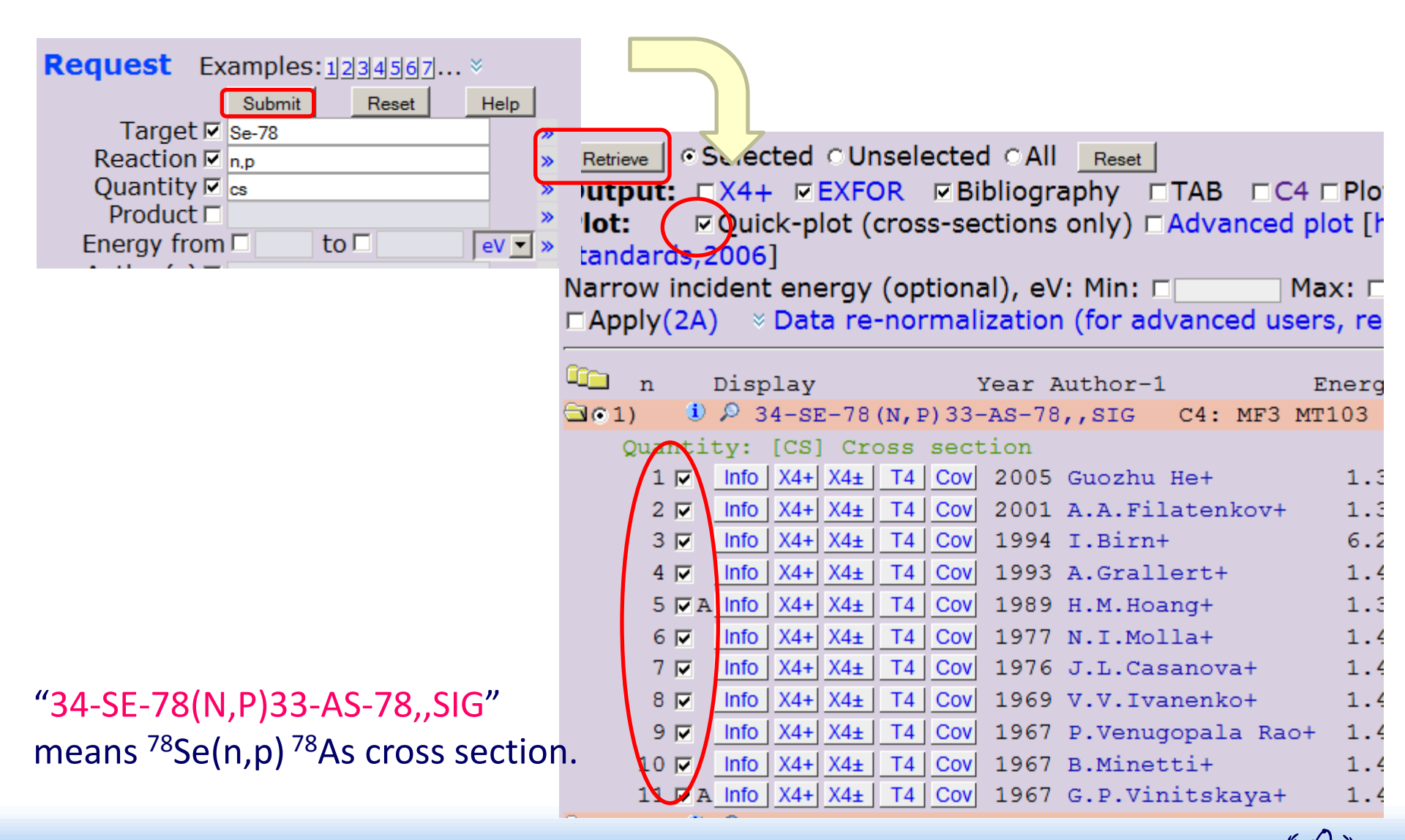

#### Exercise: <sup>78</sup>Se(n,p)<sup>78</sup>As in 33080 article (cont)

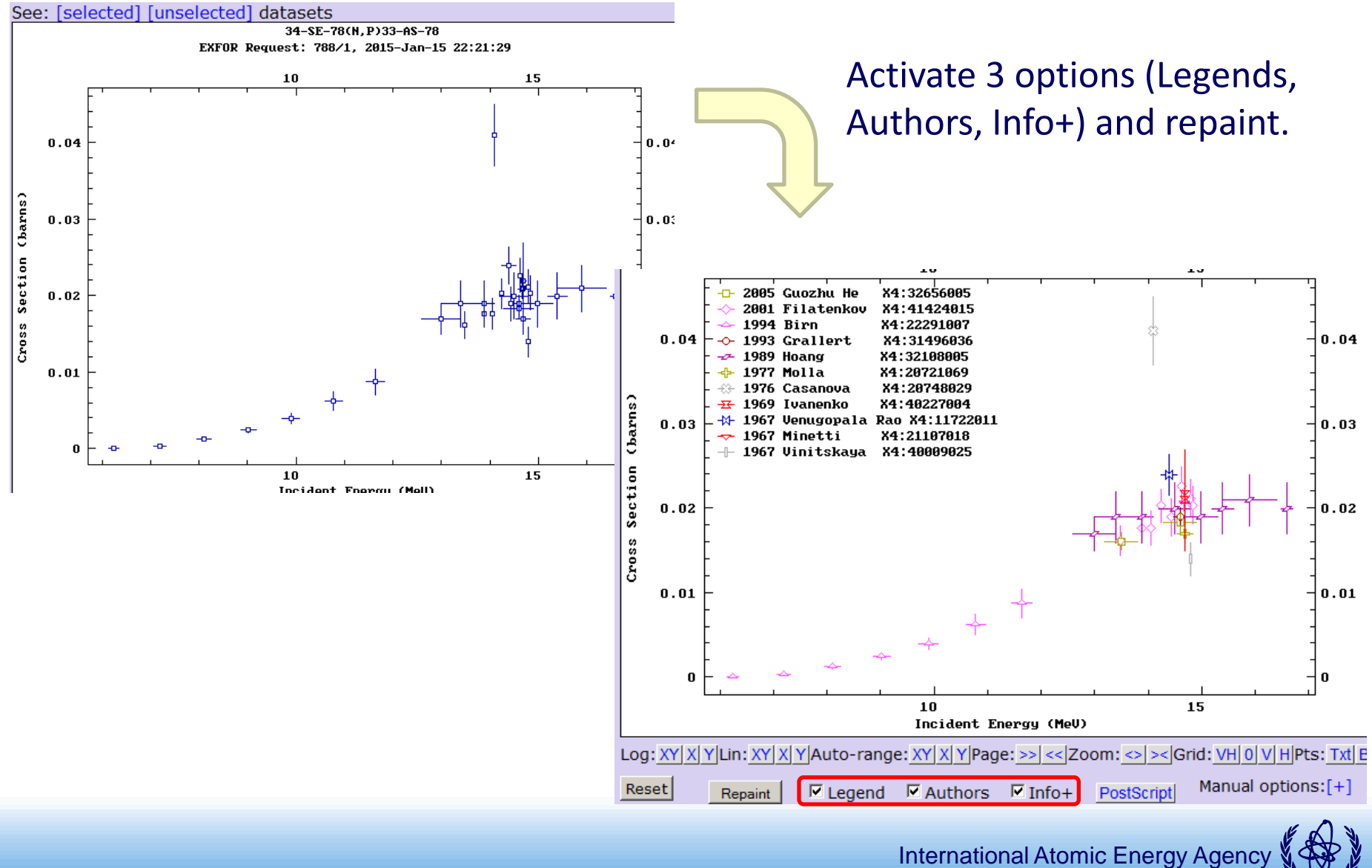

#### **Exercise: Addition of "my data" to Plot**

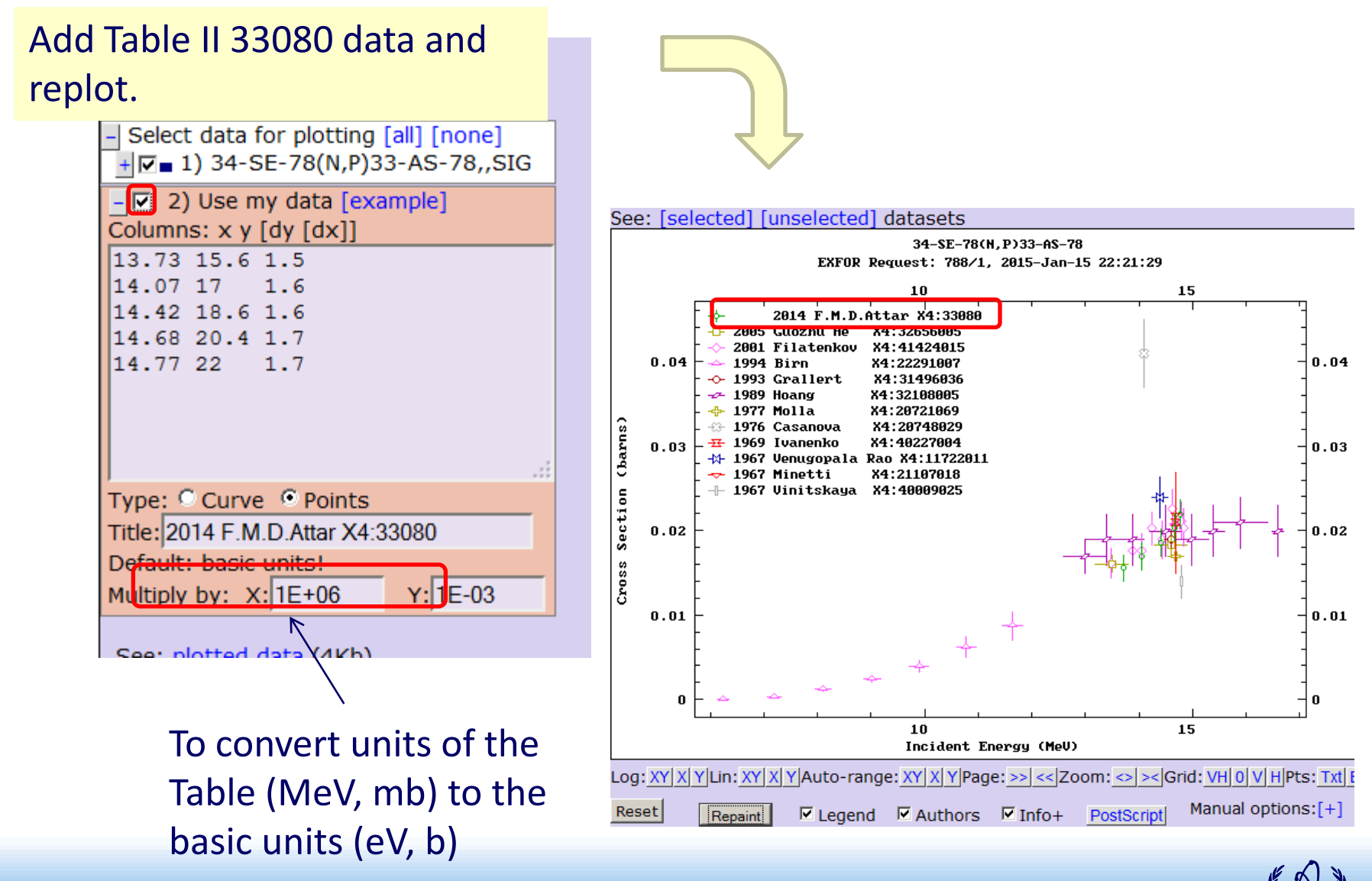

#### **Exercise: Comparison with Evaluated Data Libraries**

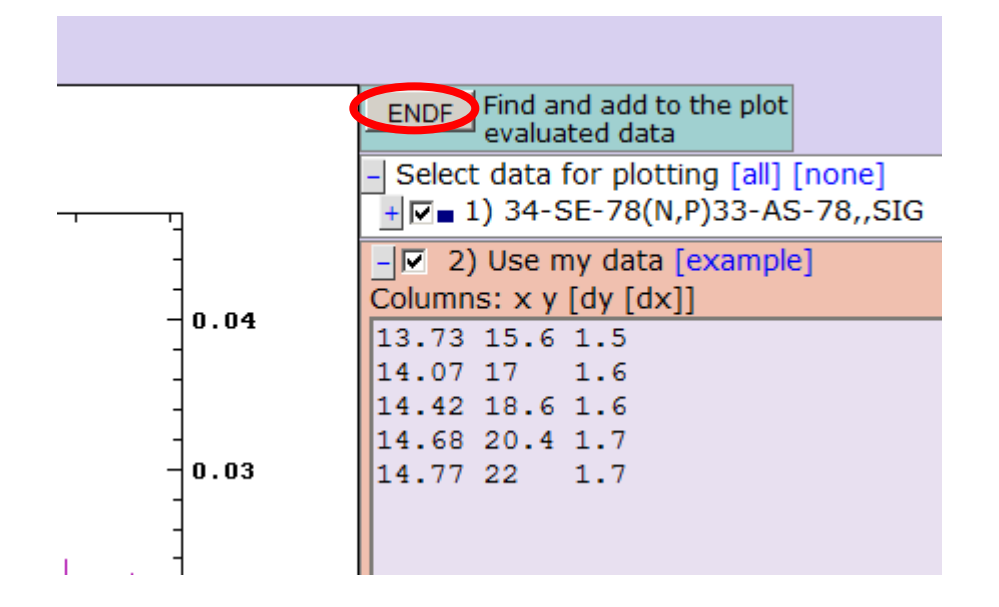

Select three libraries (ENDF/B-VII.1, JEFF-3.2 and JENDL-4.0) and plot!

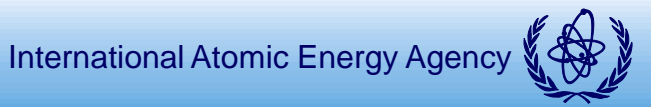

# Exercise: Comparison with Evaluated Data Libraries (cont)

| Retrieve Plot Selected Unselected All Reset   Plotting options: • Quick plot (cross-sections only: σ) |     |              |              |     |         |                         |                  |
|----------------------------------------------------------------------------------------------------|-----|--------------|--------------|-----|---------|-------------------------|------------------|
| <del>.</del>                                                                                          | 3   | Sorted       | by: [Read    | cti | .ons]   | Reorder by:             | [Librarie:       |
| 🔄 🔍 1) SE-78(N,P),SIG MT                                                                              |     |              |              |     |         |                         |                  |
|                                                                                                    | ME3 | : [SIG] Cros | s sections I | /T1 | 03: [N, | P] Production of a prot | on, plus a resid |
| 1                                                                                                    |     | ENDF-6       | Interpreted  | σ   | Plot    | TENDL-2012              | E=200MeV         |
| 2                                                                                                    |     | ENDF-6       | Interpreted  | σ   | Plot    | ENDF/B-VII.1            | E=20MeV :        |
| 3                                                                                                    |     | ENDF-6       | Interpreted  | σ   | Plot    | ENDF/B-VII.0            | E=20MeV :        |
| 4                                                                                                    |     | ENDF-6       | Interpreted  | σ   | Plot    | JEFF-3.2                | E=200MeV         |
| 5                                                                                                    |     | ENDF-6       | Interpreted  | σ   | Plot    | JEFF-3.1.2              | E=20MeV :        |
| 6                                                                                                    |     | ENDF-6       | Interpreted  | σ   | Plot    | JEFF-3.1                | E=20MeV :        |
| 7                                                                                                    |     | ENDF-6       | Interpreted  | σ   | Plot    | JENDL-4.0               | E=20MeV :        |
| ~                                                                                                    |     | ENDE O       | 1-4          | _   | DI-4    | 0 0                     |                  |

Select three libraries (ENDF/B-VII.1, JEFF-3.2 and JENDL-4.0) and plot!

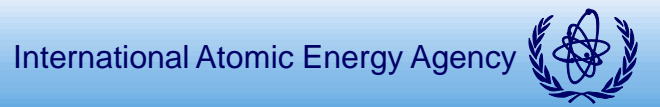

# Exercise: Comparison with Evaluated Data Libraries (cont)

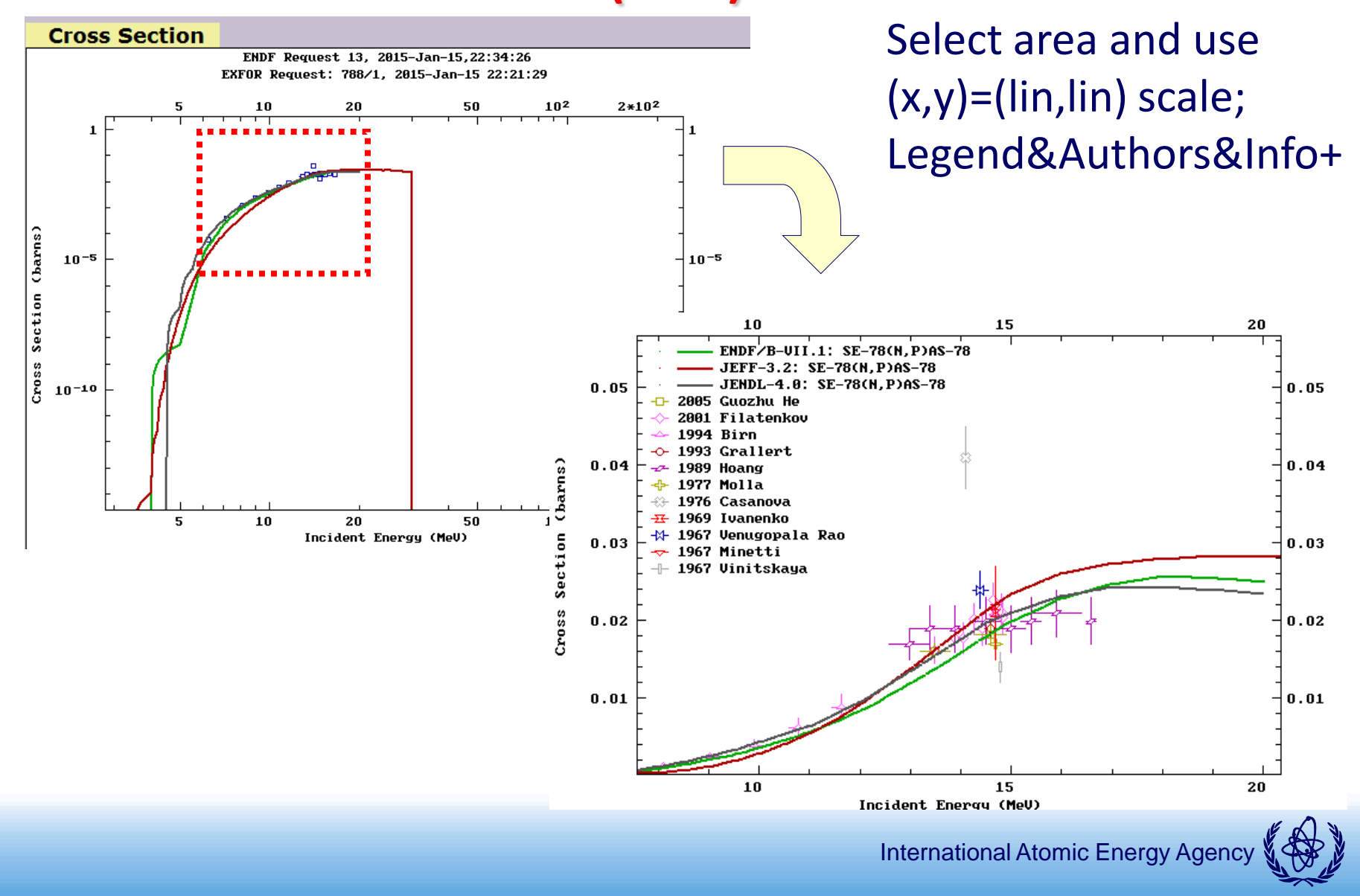

# Exercise: <sup>80</sup>Se(n,p)<sup>80</sup>As in 33080 article

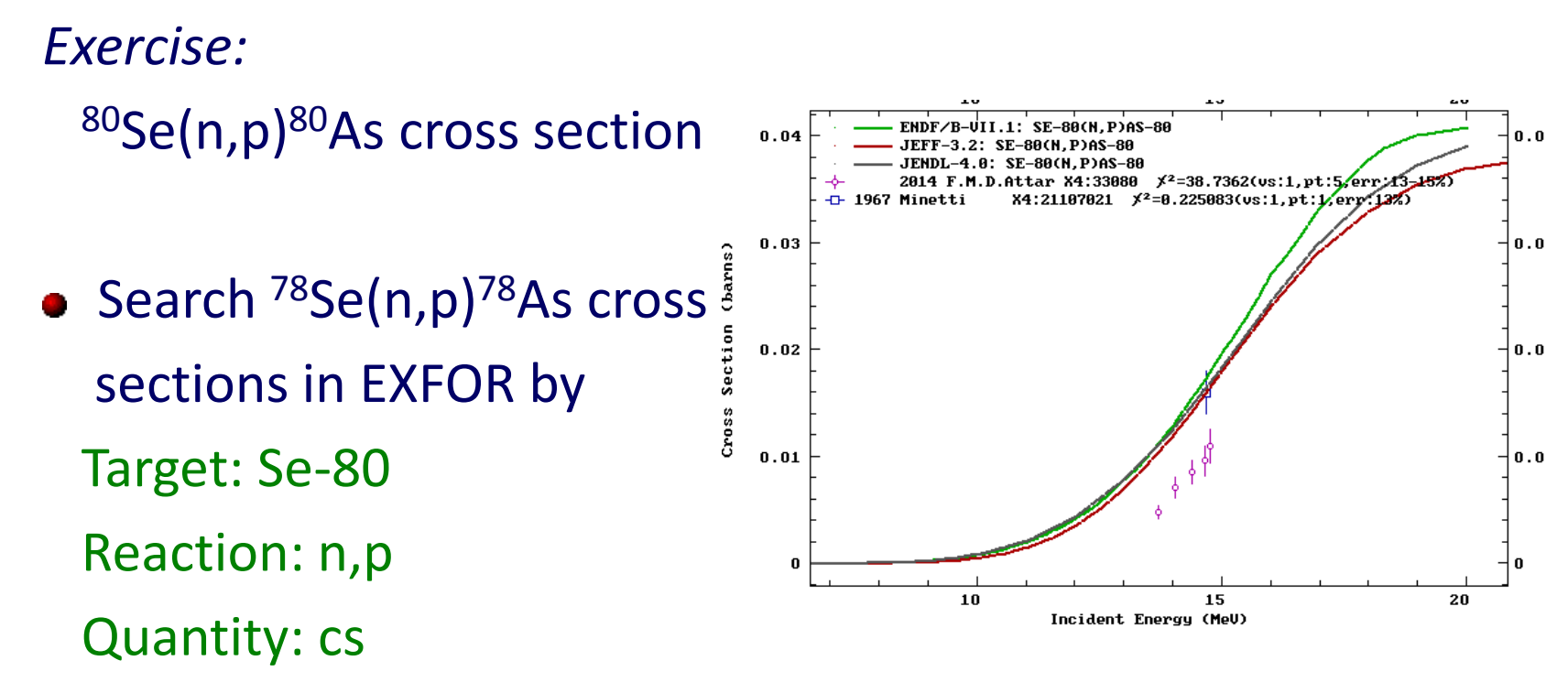

- Select all relevant data and plot (but only single point).
- Then plot with ENDF/B-VII.1, JEFF-3.2 and JENDL-4.0 data.
- Then plot with data in Table II of 33080 article.

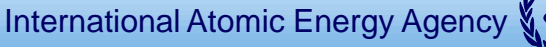

#### **Advanced Plot (Diff. Cross Section etc.)**

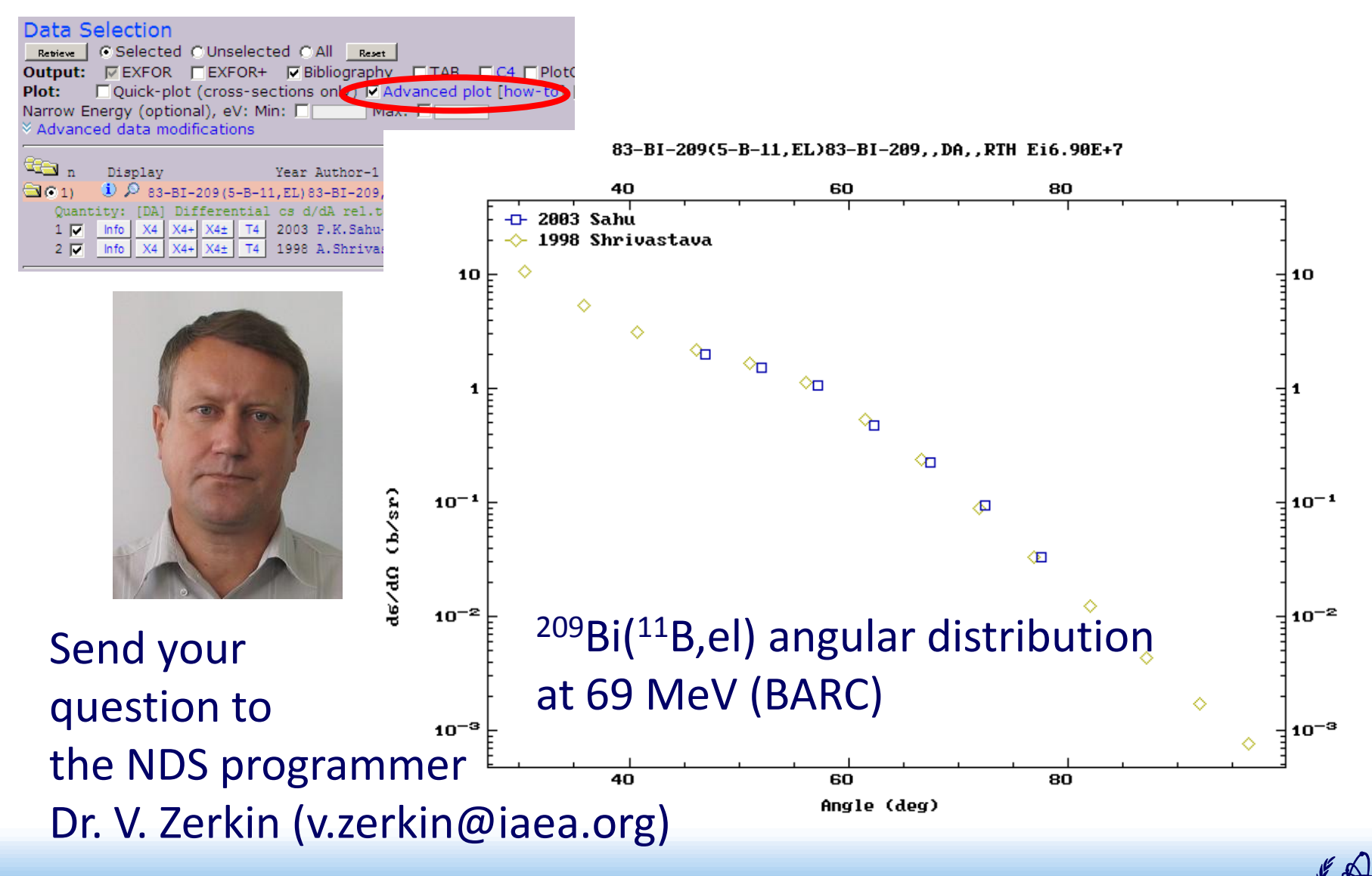